Hardware VRS 4.5 Professional アップデートパック (fi-6800用)

<u>1. VRS4.5アップデートパックの適用方法</u>

- (a) VRS4.5 アップデートパック名:vrs\_4.5\_pfucga\_6800.exe
- (b) インストール方法
  - Administrator 権限でログインしてください。
  - ダウンロードしたファイルをデスクトップ上に置き、実行してください。
     実行後、デスクトップ上にフォルダ(vrs\_4.5\_pfucga\_6800)が生成されます。
  - 生成されたフォルダ内にある setup.exe を実行し、インストーラを起動します。
     (実行する際には、VRS が動作していないことを確認してから実行してください)。
  - インストーラ画面に従い、次へ進んでください。
  - 下記のスキャナ装置選択画面が表示されましたら、リストの中から「Fujitsu fi-6800」を 選択してください。

| 設 Kofax VirtualReScan 4.50 - InstallShield ウィザード                                                                         | x |
|----------------------------------------------------------------------------------------------------|---|
| 動作保証されたスキャナ                                                                                                    |   |
| リストからスキャナを選択してください。後でスキャナを設定することもできます。スキャ<br>ナがリストにない場合は、「後でスキャナを設定する」を選択して、設定ユーティリティ<br>からスキャナを設定できます。「次へ」をクリックして統行します。 |   |
| Fujitsu fi-4860C                                                                                                    |   |
| Fujitsu fi-5900C                                                                                                    |   |
| Fujitsu fi-6770A                                                                                                    |   |
| Fujitsu fi-6800                                                                                                    |   |
| 現在設定されているスキャナ:<br>Fujitsu fi-6800                                                                                        |   |
| <ul> <li>後でスキャナを設定する         InstallShield          &lt; 戻る(B) 次へ(N) &gt; キャンセル     </li> </ul>                          |   |

-下記の画面が表示されるので、"インストール"ボタンを押下し、インストールを開始してください。

| 📙 Kofax VirtualReScan 4.50 - Install        | IShield ウィナ | チード             | X         |
|---------------------------------------------|-------------|-----------------|-----------|
| プログラムをインストールする準備ができ                         | ました         |                 |           |
| ウィザードは、インストールを開始する準備                        | 輩ができました。    |                 |           |
| 「インストール」をクリックして、インストール                      | を開始してくださ    | (1 <sub>0</sub> |           |
| インストールの設定を参照したり変更する<br>カロックすると、ウィザードを終了します。 | 5場合は、「戻る    | 」をクリックしてください    | 。「キャンセル」を |
| 222239057242 1.54610839                     |             |                 |           |
|                                             |             |                 |           |
|                                             |             |                 |           |
|                                             |             |                 |           |
|                                             |             |                 |           |
|                                             |             |                 |           |
| InstallShield                               |             |                 |           |
|                                             | < 戻る(B)     | インストールの         | キャンセル     |

- 下記の画面が表示されましたら、"完了"ボタンを押下します。次にコンピュータの再起動を聞いてくるので、"はい"を選択し、コンピュータの再起動を行ってください。

| B Kofax VirtualReScan 4.50 | - InstallShield ウィザード                                                                                  | <b>•</b>     |
|----------------------------|----------------------------------------------------------------------------------------------------|--------------|
| <b>E</b>                   | InstallShield ウィザードを完了しました                                                                             |              |
|                            | InstallShieldウィザードは、Kofax VirtualReScan 4.50 をJ<br>ンストールしました。「完了」をクリックして、ウィザードを終<br>ださい。               | E常にイ<br>アしてく |
|                            |                                                                                                    |              |
|                            |                                                                                                    |              |
|                            |                                                                                                    |              |
| _                          | < 戻る(目) (完了(日) キャン                                                                                     | 1211 J       |
| 贤 Kofax Virtua             | IReScan 4.50 - インストーラの情報                                                                               | 83           |
| (よりしい)<br>(よりし)<br>(よりし)   | VirtualReScan 4.50 に対する設定変更を有効い<br>、システムを再起動する必要があります。すぐに<br>する場合は「はい」を、後で手動で再起動する場<br>いえ」をクリックしてください。 | cす<br>再<br>合 |
|                            |                                                                                                    |              |

ー再起動後、下記の画面が表示されますので、"登録をスキップ"-> "はい"を選択してください。

また、VRS アップデートマネージャ画面が表示されますので、"閉じる"ボタンを押下してください。

| VRS の登録                                                                            |                                                                      | └── 登録のスキップ                                                                                                    |
|------------------------------------------------------------------------------------|----------------------------------------------------------------------|----------------------------------------------------------------------------------------------------|
| ユーザー ID<br>名前( <u>N</u> ): <u>50</u><br>会社名( <u>C</u> ): pfu<br>E メール( <u>E</u> ): |                                                                      | 登録のスキップが選択されました。<br>VRS を登録することによって、次のようなサポートを受けられます。<br>1. VRS のテクニカル サポート                                                                    |
| 製品 ID<br>パート番号(P):<br>シリアル番号(S):<br>製品コード(U):<br>VRS バージョン(V):                     | PF - UCGA - X00X<br>0012-3F6F-48D4<br>X288TBEB5<br>450.032.99 PFUCGA | <ol> <li>2. 最新の設計は報いファップクレート</li> <li>3. ディスカウントやプロモーションに関する情報</li> <li>4. 追加された動作は経証スキャナなどのアップデート情報</li> <li>本当に登録をスキップしてもよろしいですか?</li> </ol> |
| スキャナ( <u>A</u> ):<br>マシン ID:<br>登録が必要な理由(W)                                        | Fujitsu fi-6800<br>0012-3F6F-48D4<br>今すぐ登録(R) 登録をスキップ(K)             | はいいえ<br>フライバシーに関する通知:<br>電子メール情報を含む登録情報は、テクニカルサポートの提供と製品<br>情報の送信にのみ使用されます。                                                                    |

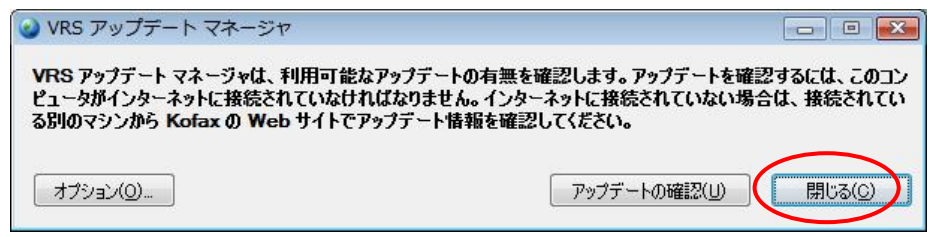

(c) バージョンの確認方法

## (1) インタラクティブビューアから、「FUJITSU fi-6800 詳細設定プロパティ」を表示

| (週用則)                                                                                                    | (週用俊)                                                                                                    |
|----------------------------------------------------------------------------------------------------|----------------------------------------------------------------------------------------------------|
| FUJITSU fi-6800 詳細設定プロパティ                                                                                                    | FUJITSU fi-6800 詳細設定プロパティ                                                                                                    |
| エンドーサ<br>- 色合い<br>- 四角形のビッキング<br>- 回転<br>- 見尺帳票<br>- <b>パージョン</b><br>- スキャナ アナームウェア バージョン:<br>- ひドー サゼインストールされていません。<br>- CGA ファームウェア バージョン:<br>3:00111K<br>スキャナ ドライバ バージョン:<br> | エンドーサ<br>- 色合い<br>- 四角形のビッキング<br>- 回転<br>- 泉尺帳票<br>- パージョン<br>- パージョン<br>- スキャナファームウェア パージョン:<br>- コンドーザはインストールされていません。<br>- GA ファームウェア パージョン:<br>- 330011K<br>- スキャナドライバ パージョン:<br>- スキャナドライバ パージョン:<br>- スキャナドライバ パージョン:<br>- Copyright(C) 1999-2009 Kofax, Inc. |
| OK キャンセル ヘルプ                                                                                                    | OK ++>>tz// ^//プ                                                                                                    |

/\*\*\*\*\*\*\*\*\*\*\*\*

ースキャナ ドライバ バージョンが「4.50.134」に変わります。

(2)インタラクティブビューアの「ヘルプ」→「バージョン情報」

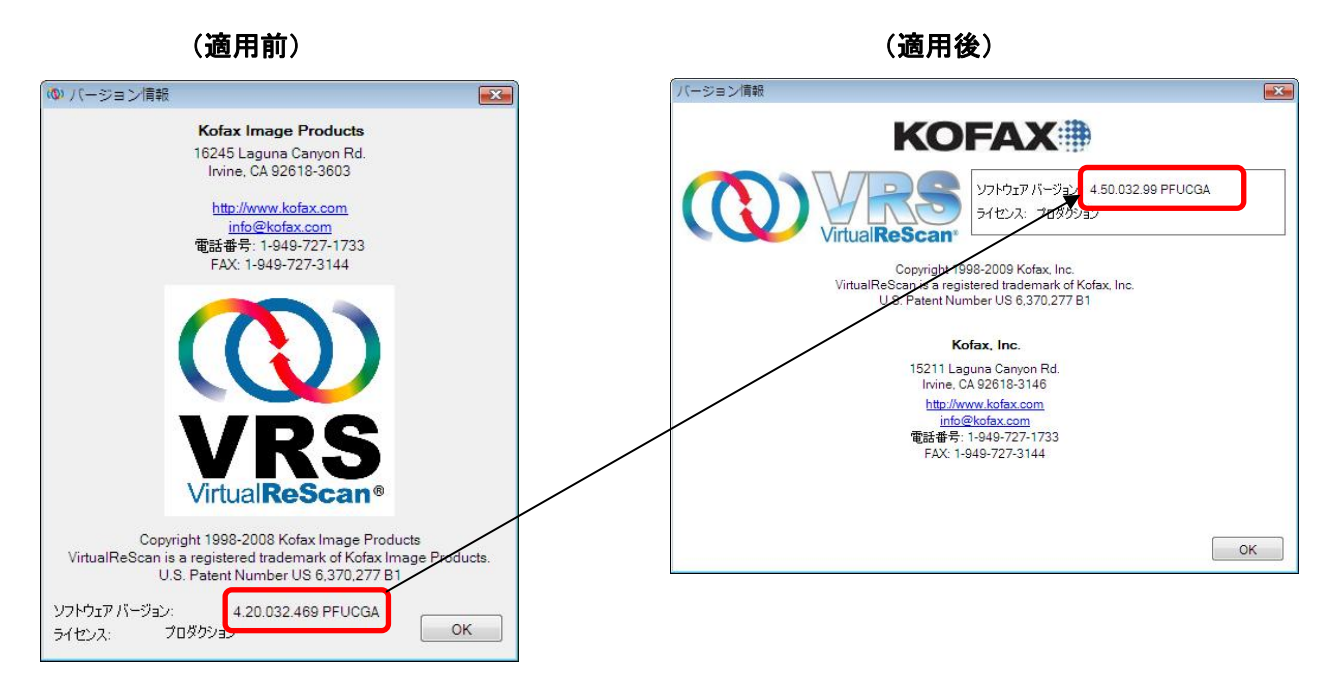

ーソフトウェアバージョンが「4.50.032.99 PFUCGA」に変わります。

## 2. VRS 読み取り機能についての補足および制限事項

サポート OS/機能一覧

|                                           | <b>士操 忠</b> が             | インター | フェース |
|-------------------------------------------|---------------------------|------|------|
|                                           | 138 116                   | USB  | SCSI |
| Windows® 2000 Professional (SP4)          | O(デスクトッププロダクティビティ機能は使用不可) | 0    | 0    |
| Windows® XP Professional 32 ビット版<br>(SP3) | 0                         | 0    | 0    |
| Windows® XP Professional 64 ビット版          | ×                         | ×    | ×    |
| Windows Vista® 32 ビット版 (SP1)              | 0                         | 0    | 0    |
| Windows Vista® 64 ビット版 (SP1)              | O(デスクトッププロダクティビティ機能は使用不可) | 0    | ×    |

\* Windows Vista® : Business と Enterprise のみサポート

- \* 最新のサポート OS 情報は、Kofax 社のホームページから確認してください。
- 1. デスクトッププロダクティビティ機能について
  - 1) デスクトッププロダクティビティ機能の使い方は、以下から参照できます。 「スタート」メニュー →「すべてのプログラム」 →「Kofax VRS」 →「VRS クイックスタートガイド」
  - 2) VRS サムネールビューワでイメージを回転後、インタラクティブビューワでイメージの調整を行うと、イメージ内に「Demo」が付加される場合があります。
     このような場合は、インタラクティブビューワでイメージの調整を行った後、VRS サムネールビューワでイメージを回転させてください。
- 2. 保存するファイル形式についての制限事項
  - 1) CALS はサポートされていません。
- 3. VRS Test Application(VCDemo) について
  - 1) VCDemo は、VRS4.5 より VRS Test Application(VCDemo)と名称が変更となりました。

VRS 使用時の詳細説明については、オペレータガイドまたは VRS NOTE を参照してください。

## 3. アンインストール時の注意事項

Windows Vista® Enterprise/Vista® Business 環境で VRS をアンインストールする際には、 先にユーザーアカウント制御の設定を無効にする必要があります。 以下の手順で、設定を無効にしてください。

- 「コントロールパネル」から「ユーザーアカウント」を開く。
- 「ユーザーアカウント制御の有効化または無効化」を選択する。
- "ユーザーアカウント制御(UAC)を使ってコンピュータの保護に役立たせる"のチェックを 外す。
- PC を再起動する。

| マージーアカウント制御の有効化または無効化                                             | ▼ 4→  検索                                   | 3 |
|-------------------------------------------------------------------|--------------------------------------------|---|
| ユーザー アカウント制御 (UAC) を有効にして、お使いのコ                                   | ンピュータをより安全にします。                            |   |
| ユーザー アカウント制即 (UAC) は、お使いのコンピュータ/<br>ちます。お使いのコンピュータを保護するために、UAC を有 | こ許可のない変更が行われるのを防ぐのに役立<br>1効にしておくことをお勧めします。 |   |
| 三 ユーザー アカウント制御 (UAC) を使ってコンピュータの                                  | 保護に役立たせる                                   |   |
|                                                                   | OK キャンセル                                   |   |
|                                                                   |                                            |   |
|                                                                   |                                            |   |
|                                                                   |                                            |   |
|                                                                   |                                            |   |
|                                                                   |                                            |   |
|                                                                   |                                            |   |
|                                                                   |                                            |   |
|                                                                   |                                            |   |
|                                                                   |                                            |   |
|                                                                   |                                            |   |

Windows、および Windows Vista は、米国 Microsoft Corporation の、米国、日本お よびその他の国における登録商標または商標です。 Kofax および VRS は、Kofax, Inc. の登録商標または商標です。 その他、本書に記載されている会社名、製品名、サービス名は、一般に各社の商標 または登録商標です。

All Rights Reserved, Copyright © PFU LIMITED 2010